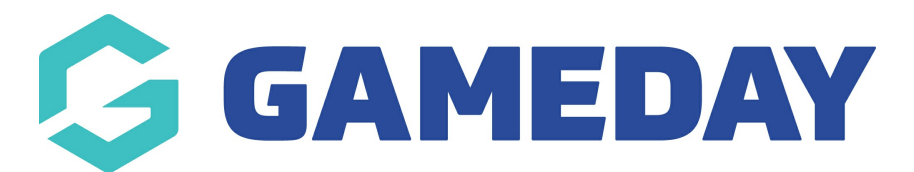

## How do I add a new Pay Period in Schedula?

Last Modified on 14/12/2023 2:47 pm AEDT

As a Schedula administrator, you can define specific date ranges known as **Pay Periods**, which act as a custom payment cycle and tells the system which officials are due to be paid based on the matches to which they are appointed.

**Note**: Matches are included in Pay Periods if they are locked within that period, <u>not</u> if they are scheduled to occur within the Pay Period

To add a new Pay Period into your Schedula database:

1. In the left-hand menu, click Schedula Settings > PAY PERIODS

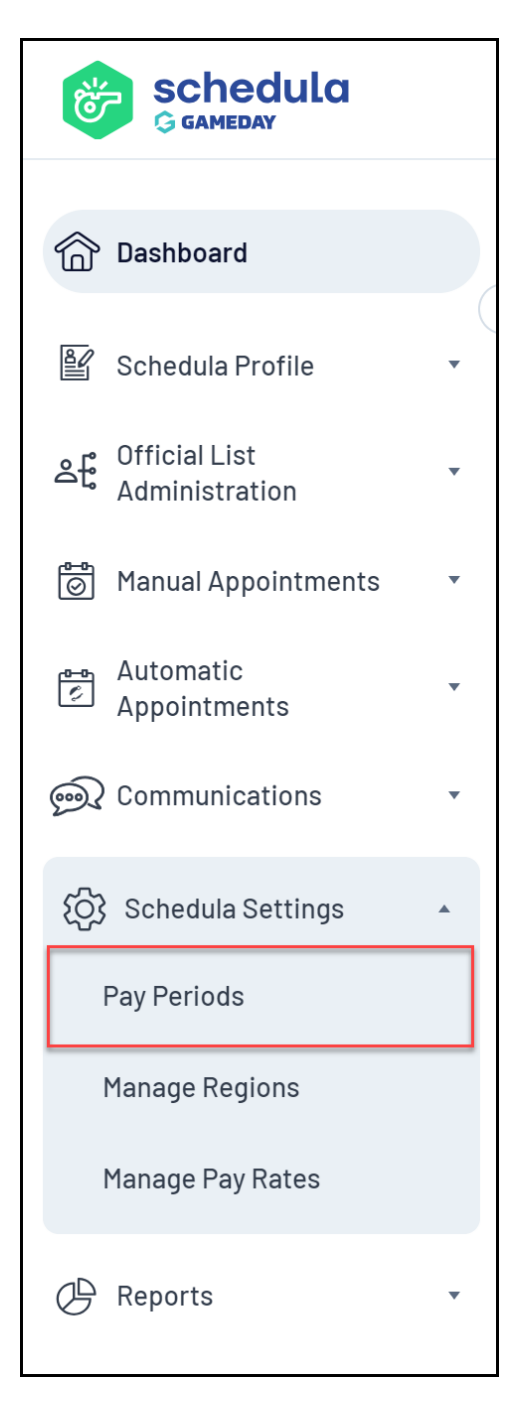

## 2. Select your Organisation and Season, then click MANAGE PAY PERIODS

| 🖉 Manage Pay Periods 0 |                    |  |  |  |  |
|------------------------|--------------------|--|--|--|--|
| Pay Period             | Management         |  |  |  |  |
| Organisation           |                    |  |  |  |  |
| Season                 | 2021 •             |  |  |  |  |
|                        | Manage Pay Periods |  |  |  |  |

3. Click ADD NEW PAY PERIOD

| 🙆 Manage Pay Periods 0 |                                     |  |  |  |  |
|------------------------|-------------------------------------|--|--|--|--|
| Pay Period             | Management                          |  |  |  |  |
| Organisation           | Adelaide Hills Junior Soccer Asso 🔻 |  |  |  |  |
| Season                 | 2021 🔻                              |  |  |  |  |
|                        | Manage Pay Periods                  |  |  |  |  |
|                        |                                     |  |  |  |  |
| 🕂 Add Nev              | v Pay Period                        |  |  |  |  |
| 🕂 Add Nev              | w Pay Period                        |  |  |  |  |

4. Enter the dates of the Pay Period, then click **SAVE & CLOSE** 

| Add Pay Period |           |  |  |  |              |  |  |  |
|----------------|-----------|--|--|--|--------------|--|--|--|
| Start Date     | 23/7/2021 |  |  |  |              |  |  |  |
| End Date       | 6/8/2021  |  |  |  |              |  |  |  |
|                |           |  |  |  |              |  |  |  |
|                |           |  |  |  |              |  |  |  |
|                |           |  |  |  |              |  |  |  |
|                |           |  |  |  | Save & Close |  |  |  |